## COME PRENOTARE I POSTI IN AULA STUDIO?

1- Collegati al catalogo <u>Bimetrove</u>, clicca su "Accedi" in alto a destra e inserisci utente e password per entrare nella tua area personale: nel campo Utente inserisci il numero della tua tessera senza gli zeri e nel campo Password, se è il tuo primo accesso, inserisci la tua data di nascita GG/MM/AAAA

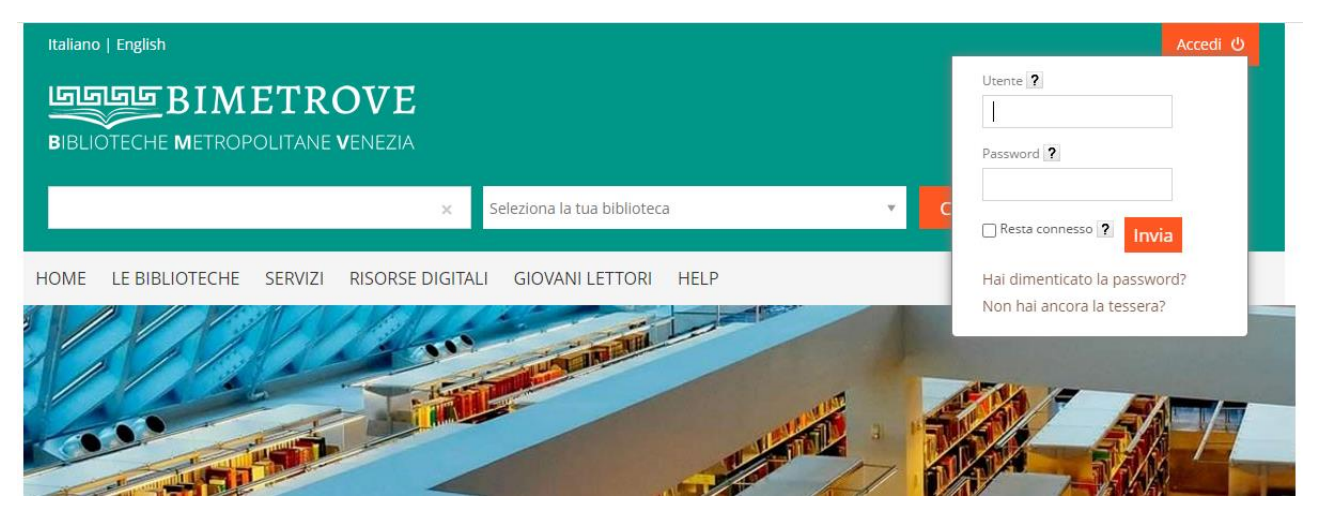

2- Clicca sulla freccia che si trova accanto al tuo nome e cognome e poi seleziona "Prenotazioni"

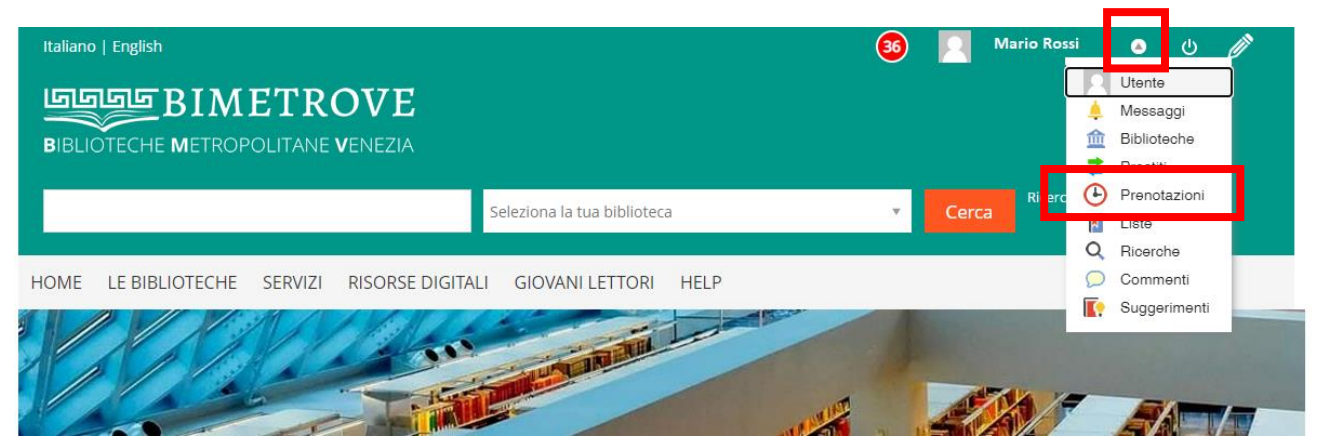

3- Clicca su "Effettua una nuova prenotazione"

| Italiano   English                                       | ETROVE<br>Olitane venezia                     | 🚳 📃 Mario Rossi 💿 🕛 🥟      |  |
|----------------------------------------------------------|-----------------------------------------------|----------------------------|--|
|                                                          | Seleziona la tua biblioteca                   | Cerca     Ricerca avanzata |  |
| HOME LE BIBLIOTECHE                                      | SERVIZI RISORSE DIGITALI GIOVANI LETTORI HELP |                            |  |
| Torna indietro Vai alla pagina prin<br>Il mio spazio  Lo | <sup>cipale</sup><br>e mie prenotazioni       |                            |  |
| Effettua una nuova prenotazione                          | Non hai nessuna prenotazione                  |                            |  |
| Stampa le tue prenotazioni                               |                                               |                            |  |

4- Compila i campi "Tipo risorsa", "Proprietario" e "Risorsa" come indicato nella schermata.

Nel campo "Data" seleziona il giorno in cui venire a studiare (è possibile prenotare per i due giorni successivi) e la fascia oraria (9-12.45 o 15-18.45).

Nella colonna "N. posti" seleziona "1" dal menù a tendina e poi clicca su "Inserisci"

Ricorda: la **prenotazione è personale** e ogni utente può avere attive al max 4 prenotazioni (2 mattine e 2 pomeriggi)

| 🕒 ll mio spazio 오 L | e mie prenota:                                                                                                    | zioni                |                                     |                              |             |                    |  |  |  |
|---------------------|----------------------------------------------------------------------------------------------------|----------------------|-------------------------------------|------------------------------|-------------|--------------------|--|--|--|
| Prenotazioni        | Тір                                                                                                    | oo risorsa 🛛 🔿 Attre | ○ Attrezzature                      |                              |             |                    |  |  |  |
|                     | Proprietario*                                                                                                    |                      |                                     | MARCON - BIBLIOTECA COMUNALE |             |                    |  |  |  |
|                     |                                                                                                    | Risorsa* Prenot      | Prenotazione posto in sala studio 🖌 |                              |             |                    |  |  |  |
|                     |                                                                                                    | Data dal g           | g/mm/aaaa 📋                         | al gg/mm/aaaa                | Cerca       |                    |  |  |  |
|                     | Piazza IV Novembre, 2<br>30020 - Marcon<br>Validità dal 22/06/2020<br>ATTENZIONE: E' possibile prenotare UN SOLO posto per fascia oraria |                      |                                     |                              |             |                    |  |  |  |
|                     | Data                                                                                                    | dalle                | alle                                | Posti                        | Disponibili | N.Posti            |  |  |  |
|                     | 07/07/2020                                                                                                    | 09:00                | 12:45                               | 13                           | 12          | 1 🗸                |  |  |  |
|                     |                                                                                                    | 15:00                | 18:45                               | 13                           | 12          | •                  |  |  |  |
|                     |                                                                                                    |                      |                                     |                              |             | Inserisci Cancella |  |  |  |

5- Se vuoi cancellare la tua prenotazione torna alla pagina "Le mie prenotazioni" e clicca sulla X rossa a destra

| Torna indietro Vai alla pagin   | <ul> <li>De mie prenotazioni</li> </ul> |           |  |  |  |  |
|---------------------------------|-----------------------------------------|-----------|--|--|--|--|
| Effettua una nuova prenotazione | Visualizza tutte le pre                 | notazioni |  |  |  |  |
| Stampa le tue prenotazioni      | Prenotazioni                            |           |  |  |  |  |
|                                 | Data 07/07/2020 dalle 09:00 alle 12:45  | ×         |  |  |  |  |

I tabulati con i nomi degli utenti che hanno avuto accesso alla sala studio verranno conservati per 14 giorni per tenere un registro delle presenze.

Ricorda: è assolutamente vietato cambiare postazione o spostare le sedie;

indossa sempre la mascherina e igienizza le mani;

igienizza la postazione al termine del turno;

limita le uscite dalla sala solo ai casi di reale necessità. Ad ogni rientro nella sala igienizza le mani;

non creare assembramenti e mantieni durante ogni spostamento la distanza di sicurezza dalle altre persone;

non è possibile la consultazione di testi della biblioteca ed è assolutamente vietato girare tra gli scaffali e toccare i libri. Non è consentito entrare nelle altre sale della biblioteca.